## Stata and the vLab

By downloading the vLab application (VMware Client) to your computer, you are able to access all of the tools and features of the vLab. This tool on your computer is essential in quickly accessing Stata. The VMware Client allows users to save documents to their computer hard drive or the OneDrive.

## Download the vLab Application

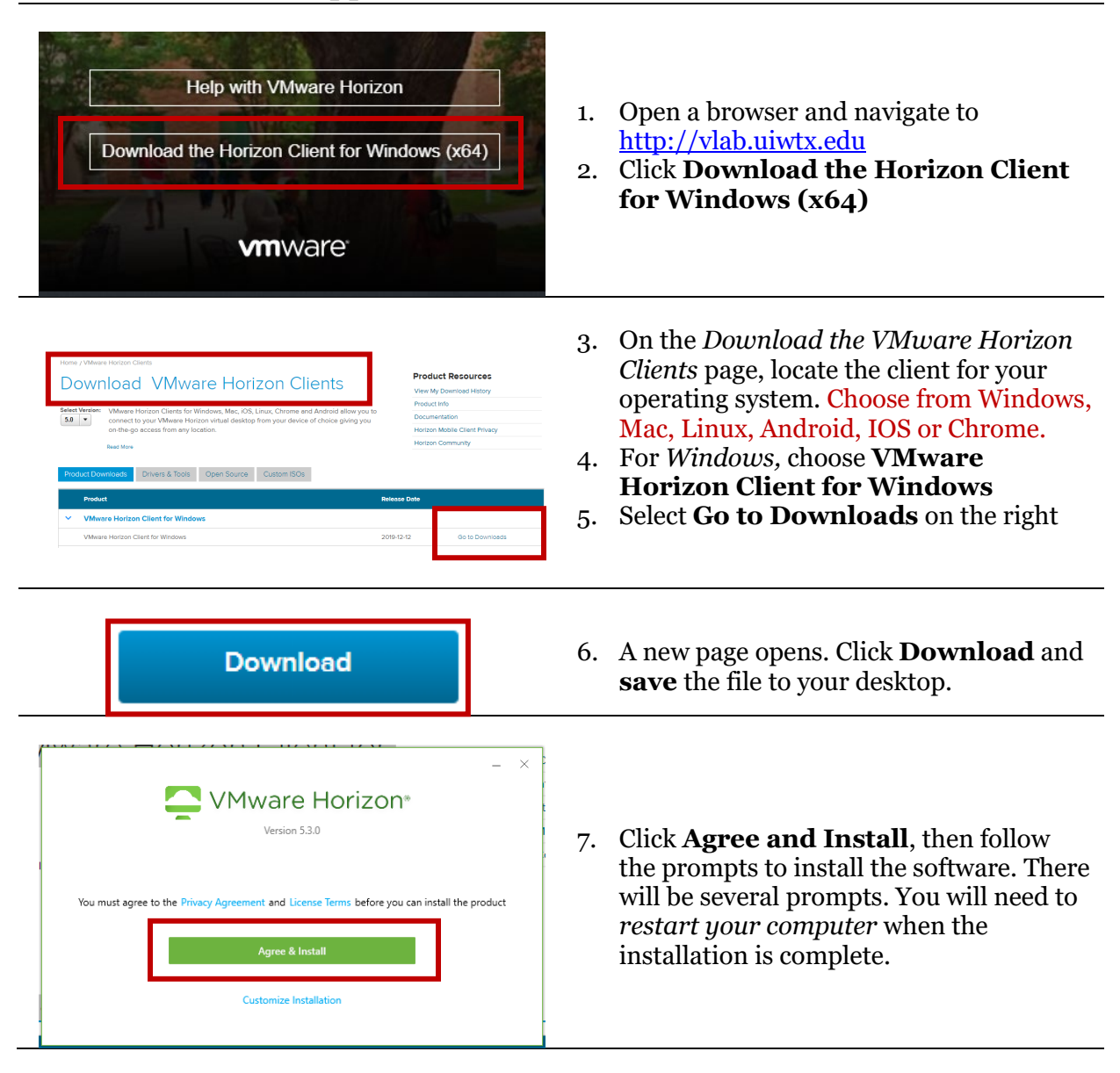

## Install and Access the Application

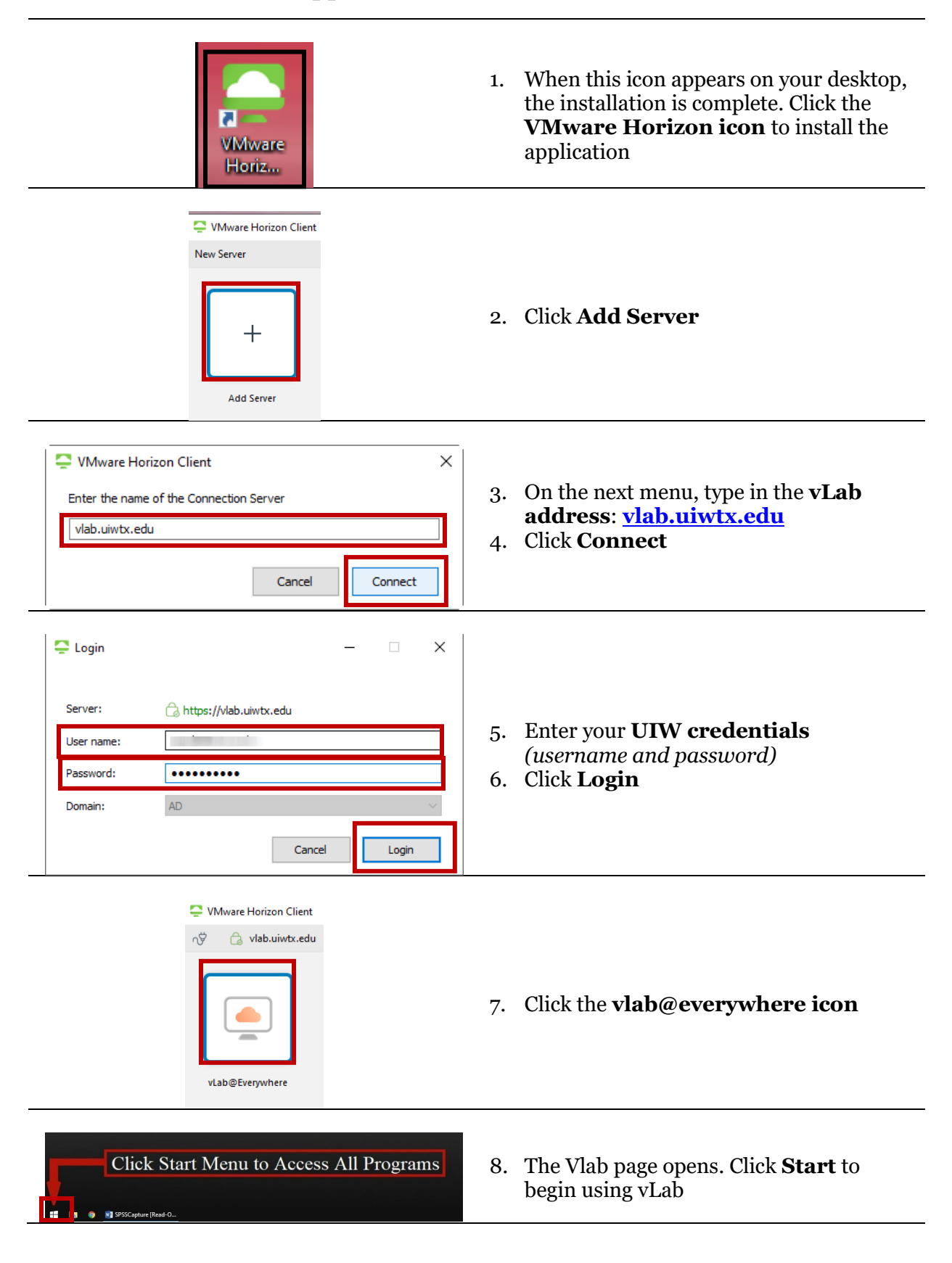

## Open and Save Stata Datasets in vLab

Log Off

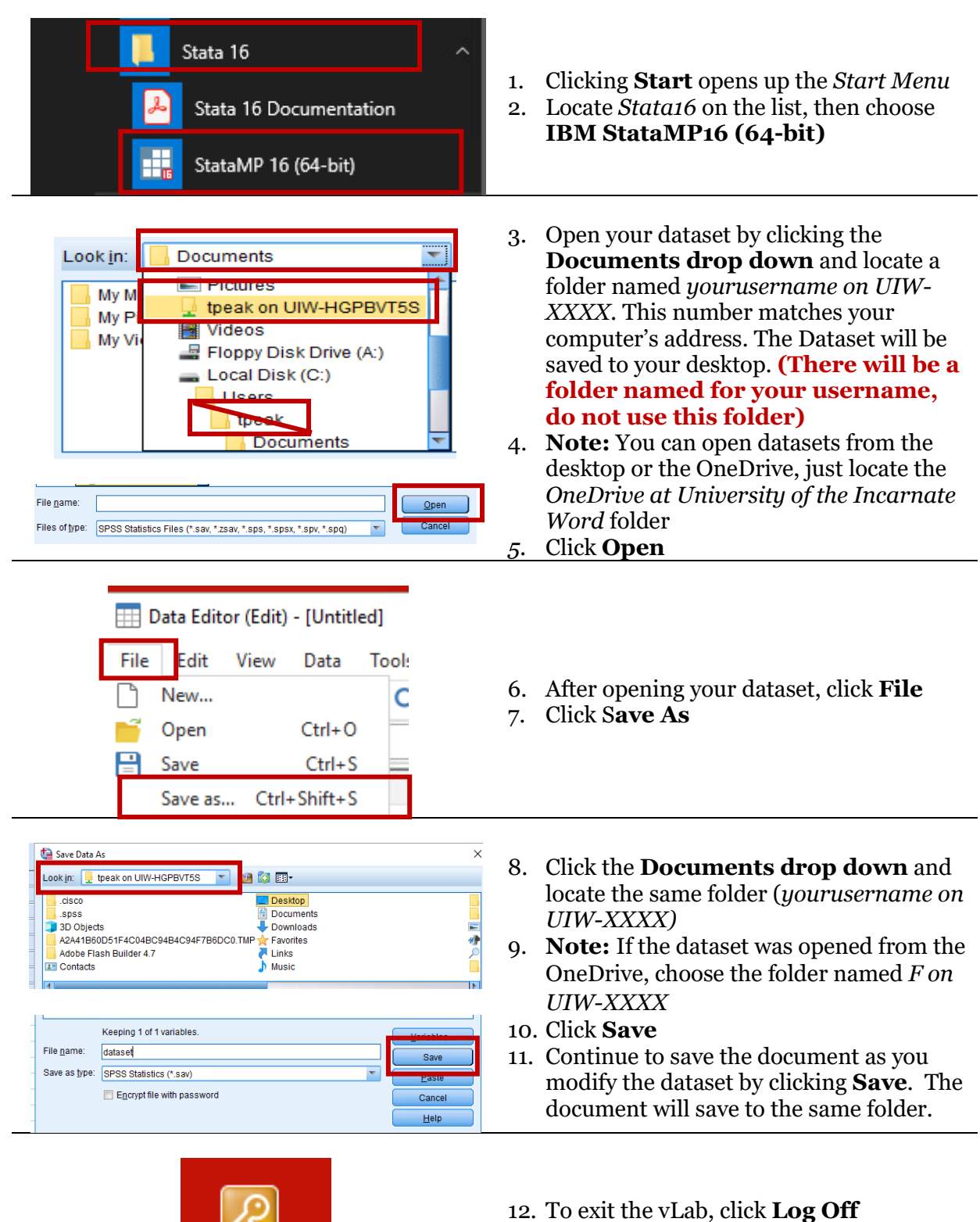

13. Note: Any documents saved to the vLab desktop will be **deleted.**